**REGISTRO ELETTRONICO DEI CORSI** 

# Manuale operativo

## Utente

Versione 6.0

Novembre 2024

# Sommario

| Premessa                        |
|---------------------------------|
| Accesso al REC                  |
| Profilazione e profili orari    |
| Pianificazione del corso        |
| Calendario dei corsi            |
| Modifica pianificazione         |
| Modifica allievi                |
| Cancella pianificazione         |
| Presenze                        |
| Registro                        |
| Castelletto                     |
| Validazione (Allievi e Docenti) |
| Validazione (Mese)              |
| Monitoraggio validazione        |
| Scheda                          |
| Esporta                         |
| Legenda                         |

## Premessa

Il presente manuale è rivolto a 3 tipologie di utenze:

- gli uffici della RT demandati alla gestione delle attività, sia in veste di RdA che di AdG;
- gli enti formativi e organismi similari per quanto riguarda l'alimentazione dei dati e lerelative attestazioni;
- il personale docente per l'inserimento puntuale delle timbrature attestanti la propria presenza e quella degli allievi.

Questo manuale descrive esclusivamente le funzionalità utente proprie del REC.

Il sistema informativo del REC riceve una prima alimentazione da sistemi esterni e provvede a restituire agli stessi le informazioni acquisite.

Il sistema informativo del REC è attivabile da rete internet.

## Accesso al REC

Per accedere all'applicativo è necessario dotarsi di una delle modalità di accesso sicuro previste da Regione Toscana: l'identità digitale Spid, la carta nazionale dei servizi (CNS) o la carta d'identità elettronica (CIE).

Digitando sulla barra degli indirizzi di un qualunque browser (Internet Explorer, Chrome, Mozilla Firefox, Opera) il link: <u>https://servizi.toscana.it/RT/rec\_web/#/login</u>, verrà mostrata la maschera di login (Fig.1).

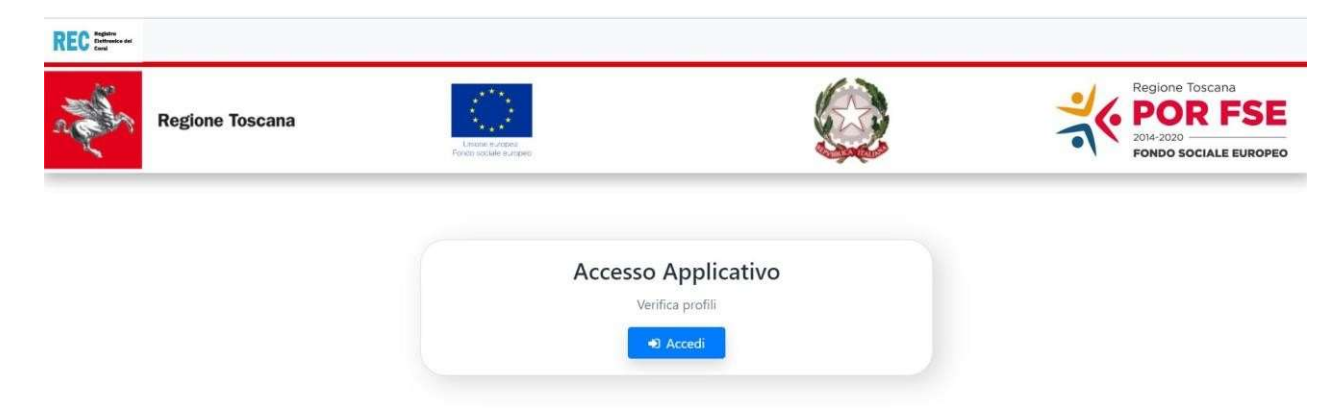

## Fig.1

In alternativa, per gli utenti che accedono già al sistema FSE3 raggiungibile all'indirizzo: <u>https://web.rete.toscana.it/fse3/login?</u> è presente un collegamento al REC nella Home Page (Fig.2):

| Inter-PZZGLIR4PS60900_01v/a) Rosto fisienzanio Avvistoroceanio Importi Propetti Interventi Individuati Attività Rilevacione spesa Autorità Austr Imporanti&Recuper<br>Introl CUP IORUE Gestione Utenti Tabele Help Logazi                                                                                                    | Allew/Destinatari Docenti Enti Profili Alufi Profilio Selezio<br>(RegTos_W)                                                                                                    | imato:                                                                                                    |
|----------------------------------------------------------------------------------------------------|----------------------------------------------------------------------------------------------------|----------------------------------------------------------------------------------------------------|
| Sistema intermativo del Fondo Sociale Europeo                                                                                                    | Altre Funzionaită                                                                                                    |                                                                                                    |
| La nuova procedura è stata concepta per rispondere alle esigenze della programmazione comunitaria, anche se verrà utilizzata anche per la pestione delle altre lippique di intervento presenti in                                                                                                    | Descr. Funzione                                                                                                    | Note                                                                                                    |
| Regiona Toscana e ciole progetti ed attività finanziate con riscirse diverse dal FRE ed interventi riconoscuti.<br>Tutte le informazioni collegate possono essere incercate a patrire di un qualunque dato disponible, che presenti un qualsiasi collegamento con l'informazione ricercata                                                                                                    | Pubblicizzazione informazioni<br>Interfaccia pubblica del sistema FSE.                                                                                                    | La pubblicità dei bandiconsi è<br>necessara per attivare i formulari on-line<br>e per la visualizzazione sul Catalogo<br>Formativo dei corsi  |
| ACCESSO                                                                                                    | Collegamento REC                                                                                                    | Link per il Registro Elettronico dei corsi                                                                                                    |
| L'accesso é differenziato per liveito e per nuolo, attualmente sono previsit tre ruos                                                                                                    |                                                                                                    |                                                                                                    |
| trastemment regional post)<br>2) Organismo Intermedio (nel quadto di rifermento proposto, insertisce e gestace gli avvisilprocedure, i progetti, le attività, gli impegni finanziani, le liquidazioni, può inserne enti non<br>accuedato)<br>3) Ente Gastore aggiorna i progetti con i preventivi, consundivi, spese realizzate, le attività con le informazioni di attuazione, le anguatche di attevi e docenti, predispone gli attestati ed<br>regiotti | dram buovi accessi al Sistema Informativo FSE<br>dram bile scadenže dei bandi.<br>Otre e non stard granntit aun arisposta entro la s<br>Da re le informazioni dei progetti di Garanzia G | devono essere presentate con almeno 10 giorni lavorativi<br>cadenza dell'avviso.<br>ilovani potranno essere consultate ma non più gestite, in |
|                                                                                                    | quant reve disponibile un sistema separato di ges                                                                                                    | tione                                                                                                    |
| Menu                                                                                                    | quant reve disponibile un sistema separato di ges                                                                                                    | tione.                                                                                                    |
| Menu<br>I var menu contengono tutte le funzionatità a disposizione delle singole parti e cioè la nicerca, l'insemmento e la modifica delle informazioni presenti.                                                                                                    | quant reve disponible un sistema separato di ges                                                                                                    | sone.                                                                                                    |
| Menu<br>I var menu contengono tutle le funzionată a disposizione dele singole parti e cioè la noerca, l'insertmento e la modifica delle informazioni presenti.                                                                                                    | quant reve disponibile un sistema separato di ges                                                                                                    | sone.                                                                                                    |
| Menu I vari menu contengono tutte le funzionată a disposițione dele singole parti e cioè la noerca, l'insertinento e la modifica delle informazioni presenti. Simbologia In ogra menu le funzionată sono individuate tramile icone                                                                                                    | quant reve disponibile un sistema separato di ges                                                                                                    | sone.                                                                                                    |
| Menu I van menu contengons luitle le funcionată a disposizione dele singole parti e cioli la noerca, l'inserimento e la modifica delle informazion presenti. Simbologia In ogri menu le functionată sono îndividuate tramte icone:                                                                                                    | quant reve disponibile un sistema separato di ges                                                                                                    | sone.                                                                                                    |
| Menu           I vair menu contengiono tutte le funcionalità a disposizione delle singole parti e sole la noerca, l'inserimento e la modifica delle informazioni presenti.           Simbologia           In opri menui e functionattà sono individuate trantile icone:           Visuatizzzanone delle informazioni           Cestisce l'apsissignia allo statui d'innaziania                                                                            | quant reve disponibile un sistema separato di ges                                                                                                    | 500e.                                                                                                    |
| Menu I vair menu contenporo tutle le funzionată a disposițione dele singole parti e ciel la noerica, l'insertmente e la mostifica dele informazioni presenti. Simbologia In opri menù le functionată sono individuate trambie icone: V Vualatizzazione dele informazioni © Ontorice prasegoja allo statur di Finanziani V Modicia                                                                                                    | quant <b>ur sistema separato di ges</b>                                                                                                    | sone.                                                                                                    |

Fig.2

In caso di difficoltà di accesso si possono provare le seguenti opzioni:

- cambio di browser (es. passare da mozilla a chrome o viceversa)
- cancellare dai dati di navigazione "immagini e file memorizzati nella cache"
- verificare le impostazioni di protezione del browser/pc
- scrivere direttamente nella barra degli indirizzi la url del REC

Gli enti formativi saranno abilitati ad accedere al REC solo dal momento in cui la matricola del corso di loro competenza avrà la data di inizio sul SIRT FSE/GOL/GG1.

I docenti saranno abilitati nel momento in cui su SIRT FSE/GOL/GG1 saranno associati come insegnamenti alla matricola: NON necessitano quindi di abilitazione a Sistema Informativo FSE/GOL/GG1

Nella schermata iniziale si trovano il link per lo store contenente i videotutorials e il manuale (<u>http://store.regione.toscana.it/filedownload/REC/</u>) e il numero verde 800 68.83.06 (Attivo 9,30 – 13,00 e 15,00 – 18,00)

Sulla base del profilo dell'utente che effettua l'accesso, la visibilità delle schermate potrebbe essere diversa.

Vediamo adesso l'esempio della schermata iniziale così come potrebbe essere visualizzata dall'ente formativo:

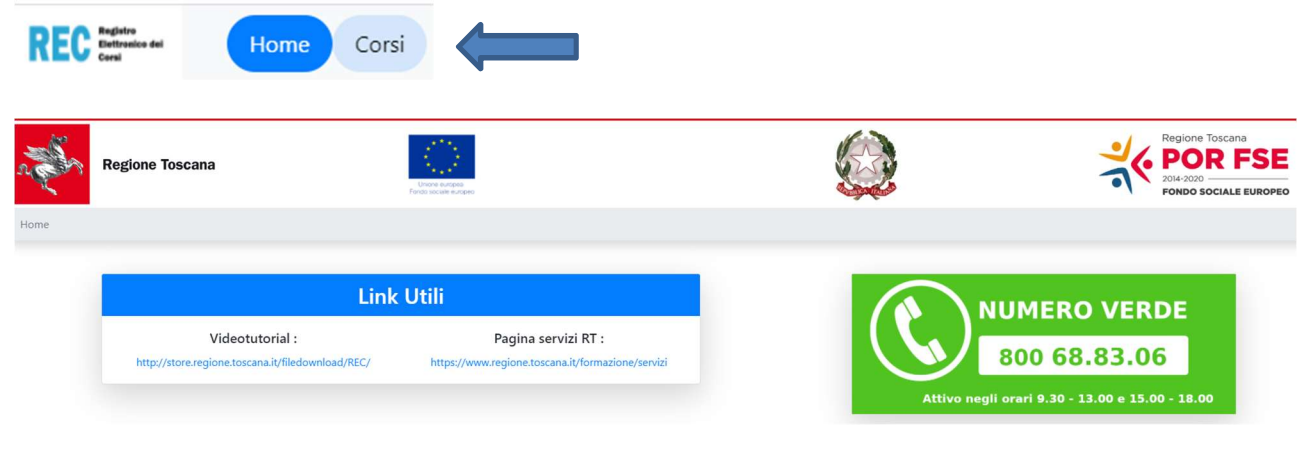

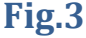

Dal menù in alto a sinistra, selezionare la voce "Corsi" per visualizzare i corsi di propria pertinenza. Tramite la funzione di ricerca nella parte superiore della pagina, digitando i campi codice o descrizione è possibile estrarre puntualmente uno specifico corso attivo ad una certa data (Fig. 4). Le ricerche dei corsi possono essere fatte per codice (matricola del corso), descrizione (in cui è sufficiente inserire il codice del progetto o una parola chiave del titolo), Codice fiscale e/o denominazione dell'ente (sempre per parola chiave) e, infine per data; se per data non interessa, è preferibile togliere il flag per permettere una ricerca più estesa.

| Ricerca                                                   |                                                                                           |             |
|-----------------------------------------------------------|-------------------------------------------------------------------------------------------|-------------|
| Codice                                                    |                                                                                           | Descrizione |
| Corsi attivi alla data:                                   |                                                                                           |             |
| 01/01/2019                                                |                                                                                           |             |
| Carea Bulies                                              |                                                                                           |             |
| Cerca Pulso                                               |                                                                                           |             |
|                                                           |                                                                                           |             |
| 2019F10004 - [Prog. FSE :100987] CORSO PER PAR            | RUCCHIERE (2019-11-12 - 2019-12-31)                                                       |             |
| # Ente:                                                   | M Sede :                                                                                  |             |
| Codice fiscale : 04171020482<br>Denominazione : CEDIT SRI | Descrizione : CEDIT SRL - legale<br>Indirizzo: Via Giovanni del Pian dei Carnini 34/36/38 |             |
| Benommalone, cebri she                                    | CAP 50127 (Loc. FIRENZE)                                                                  |             |
| Data inizio : 12/11/2019 - Data Fine : 31/12/2019         |                                                                                           |             |
|                                                           |                                                                                           |             |
| Presenze Registro Calendario Pianificazione               | Profilazione Profili Orari Castelletto Validazio                                          | ne          |

Di ciascun corso vengono mostrate alcune informazioni principali, quali:

- Il codice attività e la denominazione;
- I riferimenti dell'ente formativo erogatore;
- Le indicazioni della sede legale dell'ente;
- Le date di inizio e fine corso.

Ad ogni corso sono altresì associati dei comandi "funzione" (Presenze, Registro, Calendario, Pianificazione, Profili Orari, Castelletto, Validazione, Esporta) a cui corrispondono tutte le attività che possono essere gestite sul corso sulla base del profilo assegnato all'utente loggato.

Vediamo adesso nel dettaglio ogni singola attività.

### Profilazione e Profili orari

La Profilazione rappresenta il tempo di flessibilità concesso al docente per la registrazione delle timbrature in entrata e/o uscita, permettendo di prendere le presenze senza penalizzare il monte ore degli allievi.

Per i corsi iniziati a partire dal 29/07/2024 la profilazione è divenuta <u>automatica</u>: il REC inserisce infatti una tolleranza in entrata e uscita di 15 minuti per tutti gli allievi e per tutti i giorni fino alla fine del corso, in modo automatico.

Nella sezione denominata "PROFILI ORARI" è disponibile il riepilogo delle profilazioni associate a ciascun allievo nei giorni della settimana. La profilazione oraria è importante anche alla luce del peso che ha nella successiva rendicontazione delle presenze e della partecipazione al corso del singolo allievo.

| Profili Orari     |                  |           |
|-------------------|------------------|-----------|
| Cognome Nome      | Giorni settimana |           |
| Giada Benedetti   | 5 gg             | Dettaglio |
| Martina Biagioni  | 5 gg             | Dettaglio |
| Giulia Franceschi | S gg             | Dettaglio |

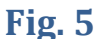

| Storico Profili Orari |            |        |         |           |         |         |        |          |
|-----------------------|------------|--------|---------|-----------|---------|---------|--------|----------|
| Da data               | A data     | Lunedí | Martedí | Mercoledí | Giovedí | Venerdí | Sabato | Domenica |
| 25/11/2019            | 31/05/2020 |        |         |           |         |         |        |          |

#### **Fig. 6**

Cliccando sul pulsante "Dettaglio" accanto ad ogni nominativo è possibile visualizzare la profilazione di ciascun allievo per ciascun periodo temporale e entrando poi sul singolo record di flessibilità in entrata su un determinato giorno della settimana, il sistema mostra nello specifico qual è il range di tolleranza impostato.

| Dettaglio giornaliero -> Benedetti Giada |
|------------------------------------------|
| Delta flessibilita entrata post : 15     |
| <b>Tempo</b> : 0                         |
|                                          |

## Pianificazione del corso

Per poter gestire il calendario dei corsi è prioritario ed indispensabile predisporre la pianificazione degli stessi all'interno di un determinato arco temporale.

Selezionare dunque il folder: "Pianificazione" dal menù dei comandi funzione e visualizzare i dati riferiti alla lezione da pianificare.

| Ricerca                                            |                                                |                                      |                            |
|----------------------------------------------------|------------------------------------------------|--------------------------------------|----------------------------|
| Cadica                                             |                                                | Descriptions                         |                            |
| cource                                             |                                                | Descrizione                          |                            |
| Corsi attivi alla data:                            |                                                |                                      |                            |
| 01/01/2019                                         |                                                |                                      |                            |
| Cerca Pulisci                                      |                                                |                                      |                            |
| 🖾 2019FI0004 - [Prog. FSE :100987] CORSO PER PA    | RUCCHIERE (2019-11-12 - 2019-12-31)            |                                      |                            |
| 🏶 Ente :                                           | 🎮 Sede :                                       |                                      |                            |
| Codice fiscale : 04171020482                       | Descrizione : CEDIT SRL - legale               |                                      |                            |
| Denominazione : CEDIT SRL                          | CAP 50127 (Loc. FIRENZE)                       |                                      |                            |
| Data inizio : 12/11/2019 - Data Fine : 31/12/2019  |                                                |                                      |                            |
| Presenze Registro Calendario Pianificazione        | Profilazione Profili Orari Castelletto Validar | ione                                 |                            |
|                                                    |                                                |                                      |                            |
| ٦ ٢                                                |                                                |                                      |                            |
|                                                    |                                                |                                      |                            |
|                                                    | Fi                                             | g. 7                                 |                            |
| Tipi Attività *                                    |                                                | _                                    |                            |
| Attivita di formazione Resp. Procetto/Docente      | Ť                                              | Units formativa                      |                            |
| Resp. Progetto/ Docente                            |                                                |                                      | *                          |
| Coodocenza :                                       |                                                |                                      |                            |
| Selezionare prima il docente                       | •                                              |                                      |                            |
| Descrizione *                                      |                                                |                                      |                            |
|                                                    |                                                |                                      |                            |
| Allievi disponibili per l                          | a pianificazione                               | Allievi selezion                     | ati per la pianificazione  |
| Search                                             |                                                | Search                               |                            |
| Venturetti Massimiliano                            |                                                |                                      |                            |
|                                                    |                                                | •••••••••••••••••••••••••••••••••••• |                            |
|                                                    |                                                |                                      |                            |
|                                                    |                                                |                                      |                            |
|                                                    |                                                |                                      |                            |
|                                                    |                                                |                                      |                            |
| Allievi disponibili per                            | Ja pianificazione                              | Allievi selezion                     | nati per la pianificazione |
| Search                                             |                                                | Search                               |                            |
| venci etti massinimano                             |                                                | »                                    |                            |
|                                                    |                                                | <                                    |                            |
|                                                    |                                                | <<                                   |                            |
|                                                    |                                                |                                      |                            |
| Data inizio *                                      | Data fine *                                    | Ora inizio *                         | Ora fine *                 |
| gg/mm/aaaa                                         | gg/mm/aaaa                                     |                                      | 14-                        |
| Giorni *                                           |                                                |                                      |                            |
| lun mar                                            | mer                                            | gio ven                              | sab dom                    |
| Sede di svolgimento attività diversa da sede corso |                                                |                                      |                            |
| Salva Pulisci Indietro                             |                                                |                                      |                            |

Nella prima sezione è necessario completare tutti i campi obbligatori relativi a: tipo attività, docente e descrizione attività.

E' possibile (non obbligatorio) specificare anche uno o più codocenti.

A seguire, indicare tra gli allievi disponibili quelli che parteciperanno alla lezione spostandoli nel riquadro denominato: "allievi selezionati per la pianificazione".

Usare la freccia singola per spostare uno a uno gli allievi della lista; usare la freccia doppia per spostarli tutti in una sola volta. E' comunque possibile selezionarne un sottoinsieme cliccandoli uno ad uno con il tasto "Ctrl"premuto. Nell'ultima parte della videata viene specificato l'arco temporale coperto dalla pianificazione.

Le date di inizio e fine possono riferirsi ad uno stesso giorno, ad una settimana, ad un mese o ad un generico intervallo temporale.

I giorni selezionati e colorati di default in giallo sono quelli esclusi dalla pianificazione (sabato e domenica).

Selezionare e deselezionare con un click i giorni da includere o escludere dalla pianificazione rispettivamente in blu o in giallo.

| ✓ Sede di svolgimento attività diversa da sede corso Dati sede: * |    |
|-------------------------------------------------------------------|----|
| Dati sede: *                                                      |    |
|                                                                   |    |
|                                                                   |    |
| Salva Puloci Indistro                                             | 10 |

Fig. 9

NB: docenti e allievi saranno visibili solo dalla data inizio attività per cui se si pianifica prima dell'inizio va prima selezionata la data della lezione.

L'ultima casella di controllo si riferisce alla sede del corso e può essere selezionata per specificare una sede diversa da quella predefinita associata al corso o, nel caso di lezione on line (fad sincrona), i riferimenti per collegarsi alla piattaforma utilizzata (zoom, google meeting ecc.)

La mancata selezione assocerà la pianificazione alla sede principale ereditata dal SIRT FSE. Completare l'operazione cliccando sul comando "Salva" in basso alla videata.

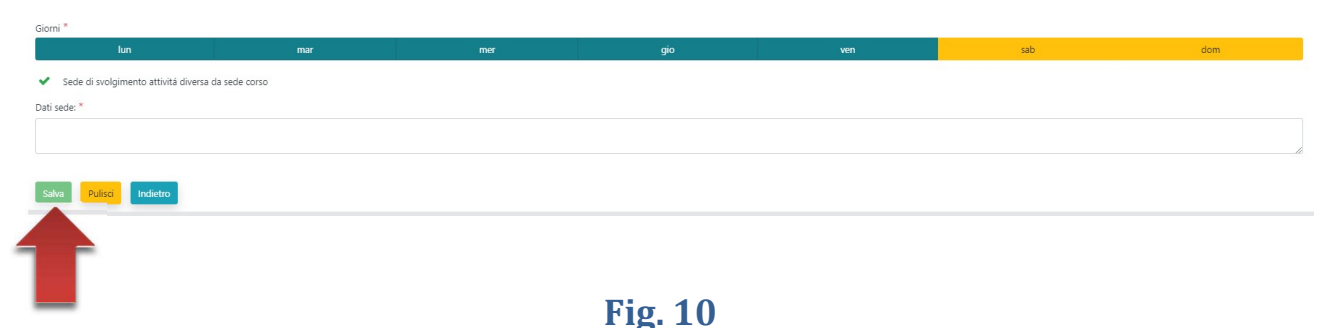

## Al salvataggio il sistema mostrerà la pianificazione sul "Calendario" del mese in corso.

## Calendario dei corsi

Il calendario è implementato dagli enti formativi tramite la funzione di Pianificazione. Di default è visibile il mese in corso, ma utilizzando il tasto sulla sinistra, è possibile scegliere il mese da visualizzare: saranno visibili solo i mesi dove sono state inserite pianificazioni Il calendario dei corsi, raggiungibile in qualunque momento al click sul folder omonimo, riporta la pianificazione giornaliera di tutte le attività del mese in corso.

| Ricerca                                                                                                    |                                                                                                    |                                                                                                    |                                                                                                    |
|----------------------------------------------------------------------------------------------------|----------------------------------------------------------------------------------------------------|----------------------------------------------------------------------------------------------------|----------------------------------------------------------------------------------------------------|
| Codice                                                                                                    |                                                                                                    | Descrizione                                                                                                    |                                                                                                    |
| Corsi attivi alla data:<br>01/01/2019                                                                                                    |                                                                                                    |                                                                                                    |                                                                                                    |
| Cerca Pulisci                                                                                                    |                                                                                                    |                                                                                                    |                                                                                                    |
| 🖾 2019Fl0004 - [Prog. FSE :100987] CORSO PER                                                                                                    | PARRUCCHIERE (2019-11-12 - 2019-12-31)                                                                                                    |                                                                                                    |                                                                                                    |
| # Ente :         Codice fiscale : 04171020482         Denominazione : CEDIT SRL         Data inizio : 12/11/2019 - Data Fine : 31/12/2019         Presenze       Registro         Calendario       Pianificazi                                                                                                    | Sede : Descrizione : CEDIT SRL - legale Indirizzo: Via Giovanni del Pian dei Carpini , 34/36/38 CAP 50127 (Loc. FIRENZE) One Profiliazione Profili Orari Castelletto Valida                                                                                                    | szione                                                                                                    |                                                                                                    |
|                                                                                                    |                                                                                                    |                                                                                                    |                                                                                                    |
|                                                                                                    |                                                                                                    | fig. 11 🛛 🕬                                                                                                    |                                                                                                    |
| Novembre 2019      Inn mar                                                                                                    | Mercoledi 13 Novembre 2019<br>mer glo                                                                                                    | Visualizzatione Completa                                                                                                    | Mese •                                                                                                    |
| Novembre 2019     Novembre 2019     Novembr | Mercoledi 13 Novembre 2019<br>mer gio 30 31                                                                                                    | Visualizzatione Completa                                                                                                    | Move •<br>03 Dettaglio Pianificazione<br>10/11/2019 -> 1000 - 1300<br>V Docente<br>• Paglierini Stefano                                                                                                    |
| Novembre 2019      Novembre 2019      Novembre 2019      28     2     04     04     00                                                                                                    | Mercoledi 13 Novembre 2019<br>mer gio 30<br>30<br>108:00 10:00] FORMAZIONE [ [08:00 10:00] FORMAZIONE [ [10<br>10:00 13:00] FORMAZIONE [ [10                                                                                                    | Visualizzatione Completa           ven         sab         dom           01         02         03         03           00-10.00) FORMAZIONE p.         [10:00-13:00] FORMAZIONE L.         [10:00-13:00] FORMAZIONE L.         [10:00-13:00] FORMAZIONE L.                                                                                                    | More •<br>03 Dettaglio Pianificazione<br>10/11/2019 -> 1000 • 1300 V Docente<br>• Paglierini Stafano<br>• Tipo Attività<br>• ATTIVITA DI FORMAZIONE<br>20NEL<br>• Unita formativa<br>• Condocenti                                                                                                    |
| Novembre 2019     Novembre 2019     Novembr | Mercoledi 13 Novembre 2019           mer         glo         31           30         31         31           108:00 10:00] FORMAZIONE p         108:00 10:00] FORMAZIONE p         108:00 10:00] FORMAZIONE p         100:00 13:00] FORMAZIONE p           108:00 10:00] FORMAZIONE p         110:00 13:00] FORMAZIONE p         110:00 13:00] FORMAZIONE p         110:00 13:00] FORMAZIONE p           108:00 10:00] FORMAZIONE p         110:00 13:00] FORMAZIONE p         110:00 13:00] FORMAZIONE p         110:00 13:00] FORMAZIONE p                                                                                                    | Visualizzatione Completa         OF           ven         sab         dom           01         02         03           00-10.001 FORMAZIONE L.         110.00-13.001 FORMAZIONE L.         110.00-13.001 FORMAZIONE L.           13         16         16         16.00-13.001 FORMAZIONE L.           13         16         16.00-13.001 FORMAZIONE L.         110.00-13.001 FORMAZIONE L.           13:00-10.001 FORMAZIONE L.         110.00-13.001 FORMAZIONE L.         110.00-13.001 FORMAZIONE L. | More •<br>03 Dettaglio Pianificazione<br>10/11/2019 -> 1000 • 1300 V Docente<br>• Paglierini Stafano<br>V Tipo Attività<br>• ATTIVITA DI FORMAZIONE<br>ZONE •<br>10 V Unita formativa<br>• Codocenti<br>• Venti Gian Luca<br>17 V Allieri<br>• Collignan Daria<br>• Collignan Daria<br>• Collignan Daria |
| Novembre 2019     Novembre 2019     Novembr | Метсоledi 13 Novembre 2019           mer         gio         31           30         331         331           6         06         07         06           10000 FORMAZIONE p.         10800 10000 FORMAZIONE p.         10800 10000 FORMAZIONE p.         10800 10000 FORMAZIONE p.           114:39:16:301 LABORATORIC         13         14         14           100:00 13:001 FORMAZIONE p.         108:00 10:001 FORMAZIONE p.         108:00 10:001 FORMAZIONE p. | Visualizzacione Completa         OF           ven         sab         dom           01         02         03           000         1000         13:00]         FORMAZIONE                                                                                                    | Mose -<br>03 03 04 05 05 05 05 05 05 05 05 05 05 05 05 05                                                                                                    |

## **Fig.12**

I riquadri in blu sono le pianificazioni definitive, i riquadri in giallo rappresentano pianificazioni che hanno subito modifiche e i riquadri in rosso, invece, visibili solo apponendo il flag che permette la "Visualizzazione completa", tengono traccia delle pianificazioni inserite e poi successivamente cancellate.

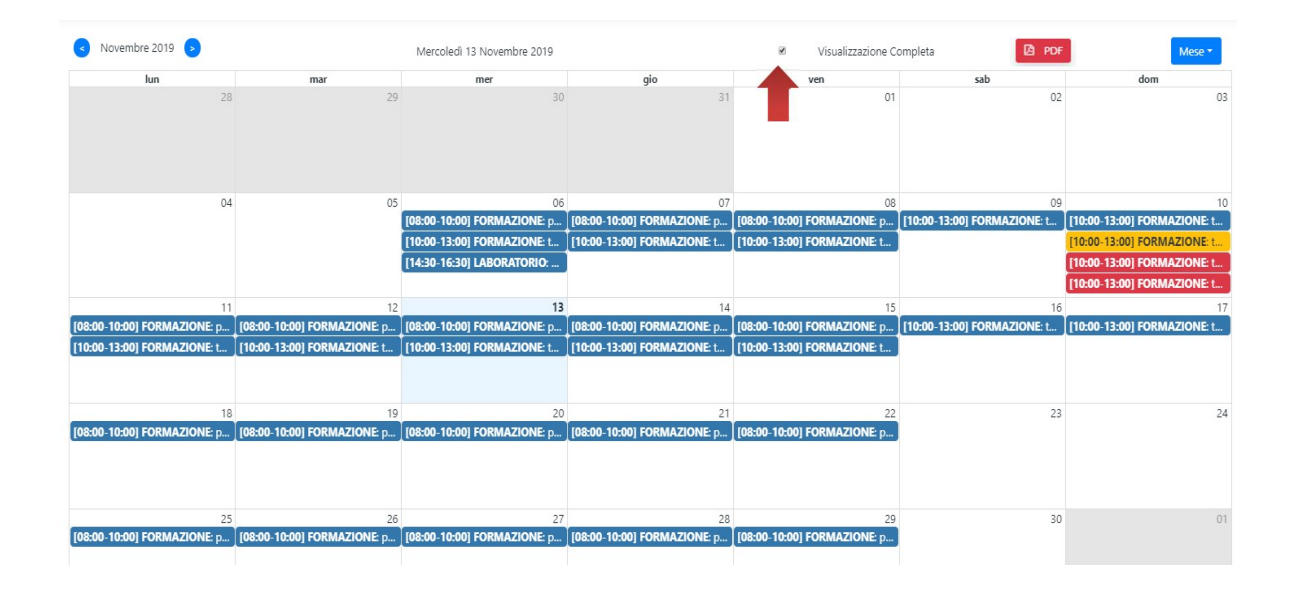

## **Fig.13**

Per visualizzare il dettaglio di ciascuna attività di ciascun giorno è sufficiente cliccare sul giorno, in corrispondenza della riga relativa alla specifica attività.

Il sistema mostrerà il riepilogo del corso come l'esempio in figura seguente:

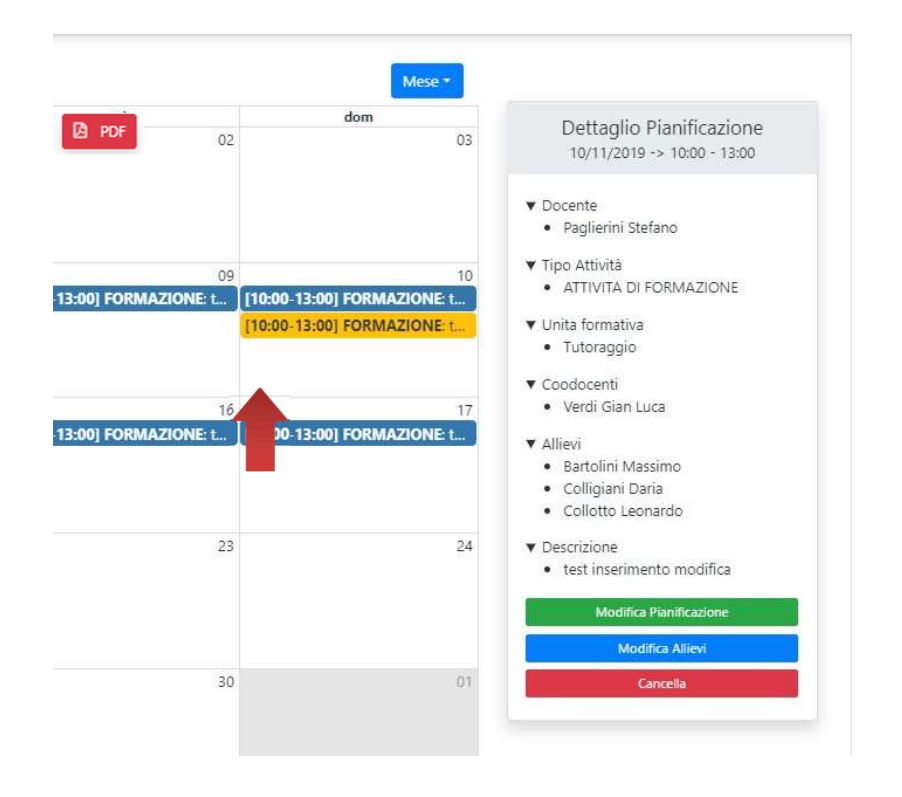

**Fig.14** 

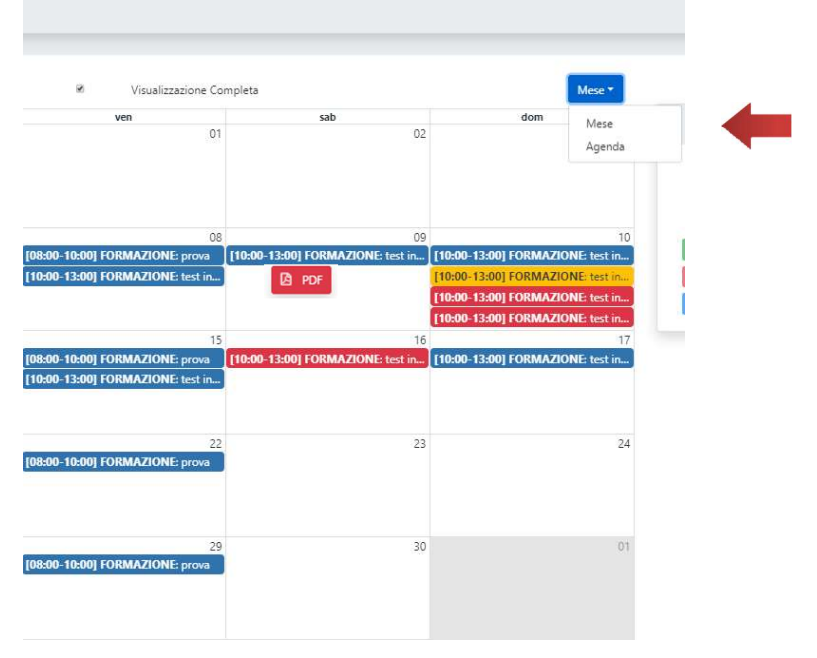

Il calendario può essere visualizzato sia in modalità Mese che in modalità Agenda.

#### **Fig.15**

In caso di modalità Mese nel riquadro della giornata possono essere visualizzate al massimo 4 pianificazioni mentre le altre vengono indicate con la dicitura +2 more. Cliccando su tale indicazione si apre un pop up dove vendono indicate per esteso le ulteriori pianificazioni.

Una differente visualizzazione del calendario è quella accessibile selezionando dal pulsante Mese in alto a destra del calendario, nel menù a tendina, l'opzione "Agenda".

La videata espone in ordine cronologico le attività giornaliere pianificate del mese in corso.

Al di sopra del calendario, in formato Mese o Agenda, sono disponibili dei Filtri, attivabili con l'apposito comando.

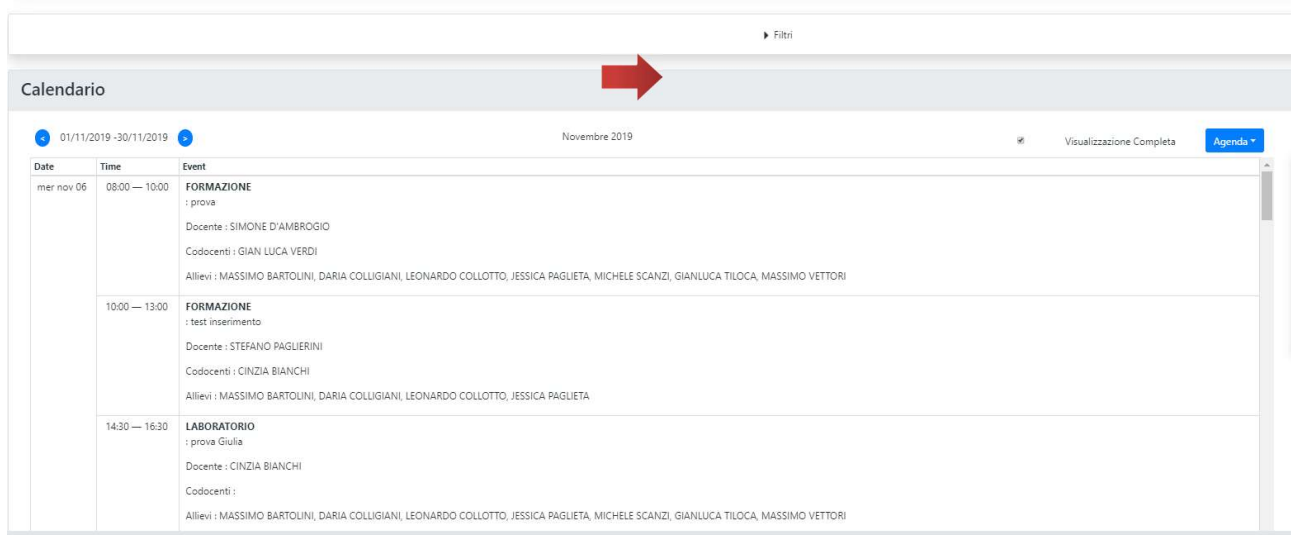

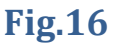

Tali filtri consentono di visualizzare calendario con le informazioni risultanti dall'applicazione dei parametri inseriti.

Ad esempio, per mostrare il solo calendario o agenda di un dato docente, è sufficiente valorizzare il campo "Docente" con il nominativo desiderato e cliccare sul comando: "Filtra".

▼ Filtri

| Tipi Attività | ×       | Allievo:     |
|---------------|---------|--------------|
| Docente:      |         | Codocente:   |
| Bianchi Lucia | C Flora | C Pulici     |
|               | Fig     | g. <b>17</b> |

Il calendario mostrerà solo le attività pianificate del docente scelto.

| Date       | Time          | Event                                                                                                    |
|------------|---------------|----------------------------------------------------------------------------------------------------|
| gio gen 07 | 09:00 – 14:00 | FORMAZIONE<br>: formazione in aula<br>Docente: GERMANO BARSALI<br>Codocenti:<br>Allievi: GIADA BENEDETTI, MARTINA BIAGIONI, GIULIA FRANCESCHI, CATERINA FRANZESE, ANISOARA LIDIA DANIELA HOTEA, ANUSHA IACOPI, HAJAR JAMALI, ANITA<br>KARAJ, MARTINA LANDUCCI, DANIELA LEMMETTI, THAIS LEMMETTI, LETIE DE MACEDO, LUCREZIA LENCIONI, MARGHERITA LORENZONI, LISA LUCAROTTI, SONIA LUNARDI,<br>KARAJ, MARTINA LANDUCCI, DANIELA LEMMETTI, THAIS LEMMETTI, LETIE DE MACEDO, LUCREZIA LENCIONI, MARGHERITA LORENZONI, LISA LUCAROTTI, SONIA LUNARDI,<br>KARAJ, MARTINA LANDUCCI, DANIELA LEMMETTI, THAIS LEMMETTI, LETIE DE MACEDO, LUCREZIA LENCIONI, MARGHERITA LORENZONI, LISA LUCAROTTI, SONIA LUNARDI, |
|            | 14:00 - 15:00 | PARAMA MECHA, ANDIAWA MECHA, LIVIA MIIHAI, BEALINCE OPALO, CHIANA PASQUIWI, GIOLIA NEGOLI, SOWA SIMONELTI, MINIAWI SQUADNITO, VINCENZA VALLEPUOCU                                                                                                    |
|            |               | : formazione aula                                                                                                    |
|            |               | Docente: RICCARDO TOVANI                                                                                                    |
|            |               | Codocenti:                                                                                                    |
|            |               | Allievi: GIADA BENEDETTI, MARTINA BIAGIONI, GIULIA FRANCESCHI, CATERINA FRANZESE, ANISOARA LIDIA DANIELA HOTEA, ANUSHA IACOPI, HAJAR JAMALI, ANITA<br>KARAJ, MARTINA LANDUCCI, DANIELA LEMMETTI, THAIS LEMMETTI LEITE DE MACEDO, LUCREZIA LENCIONI, MARGHERITA LORENZONI, LISA LUCAROTTI, SONIA LUNARD                                                                                                    |

## **Fig. 18**

Il calendario è esportabile in formato pdf nella sezione "Esporta" del REC (vedi pag. 32)

## Modifica pianificazione

L'Ente formativo può gestire autonomamente la pianificazione della giornata in corso e quella futura, mentre per le modifiche di pianificazioni al passato può effettuarle fino alle ore 24:00 del giorno lavorativo successivo, altrimenti deve rivolgersi ai referenti regionali di gestione del corso.

Per apportare delle modifiche (tipo attività docente, unità formativa, descrizione e sede) a pianificazioni già inserite a calendario basta andare sul "Calendario" e selezionare l'elemento oggetto di modifica e cliccare sul pulsante "Modifica pianificazione". Per le modifiche relative all'arco temporale selezionato (date e orari delle lezioni) è necessario cancellare la pianificazione da variare e inserire una nuova pianificazione con date e orari modificati.

Dopo aver apportato le modifiche desiderate, concludere l'operazione cliccando su: "Modifica" in basso alla videata.

Il sistema avviserà con un alert della possibilità di una sovrapposizione delle pianificazioni (tra quella originaria e quella nuova appena inserita), dunque confermare per procedere.

| Conferma modifica pianificazione                              | ×           |
|---------------------------------------------------------------|-------------|
| Sono presenti n. 1 pianificazioni in conflitto. Confermi<br>? | la modifica |
| Modifica                                                      |             |
| <b>Fig. 19</b>                                                |             |

Modifica allievi

Per inserire o eliminare un allievo da una pianificazione, dal dettaglio, utilizzare il comando funzione: "Modifica allievi".

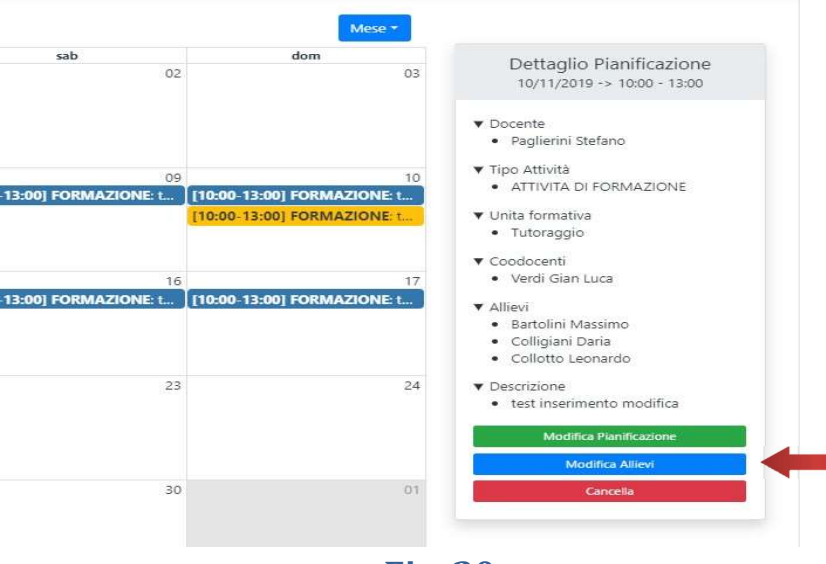

**Fig. 20** 

La modifica degli allievi permette di selezionare o deselezionare allievi rispettivamente non presenti o già presenti nella pianificazione.

| Aggiornamento - Allievi partecipanti                  |                                                                                                 |
|-------------------------------------------------------|-------------------------------------------------------------------------------------------------|
| Allievi disponibili per la pianificazione             | Allievi selezionati per la pianificazione                                                       |
| Search                                                | Search                                                                                          |
| Paglieta heriota<br>Titola Ganituca<br>Scanzi Michele | Bartolini Asraino     Colision Dara     Colision Dara     Colision Leonardo     Vettori Massimo |
| Modifica Indetro                                      |                                                                                                 |

## Fig. 21

Effettuare la scelta e confermare l'operazione con il comando "Modifica" in basso.

Il sistema avviserà con un alert della possibilità di una sovrapposizione delle pianificazioni, dunque confermare per procedere.

## Cancella Pianificazione

Qualora si ritenesse necessario cancellare una pianificazione già programmata, la funzione da utilizzare è quella di "Cancellazione".

Dunque, dal dettaglio, selezionare la voce dedicata:

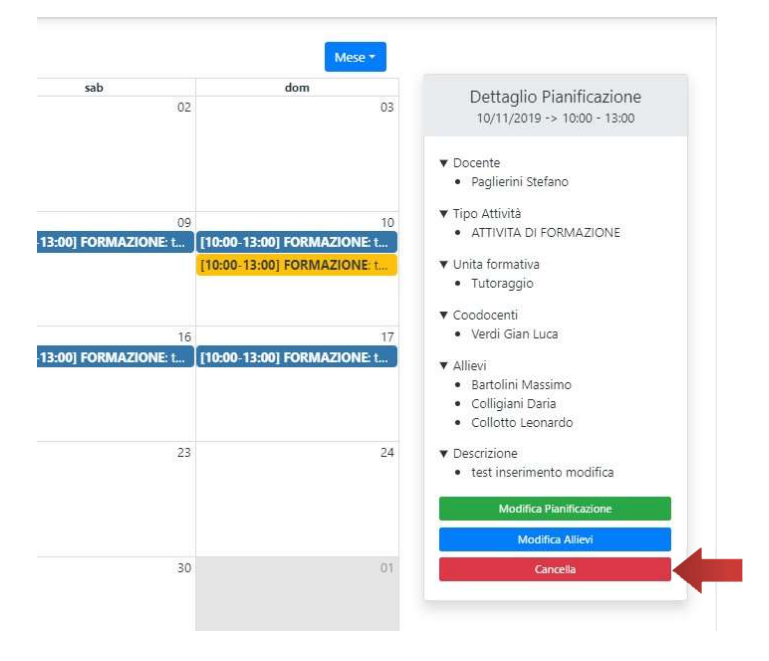

Fig. 22

Il sistema mostrerà la videata seguente dove la modifica di tutti i campi risulta inibita e l'unico folder da completare è quello relativo alla "motivazione".

Specificare la motivazione della cancellazione come l'esempio in figura seguente e terminare l'operazione cliccando sul comando: "Cancella" in basso.

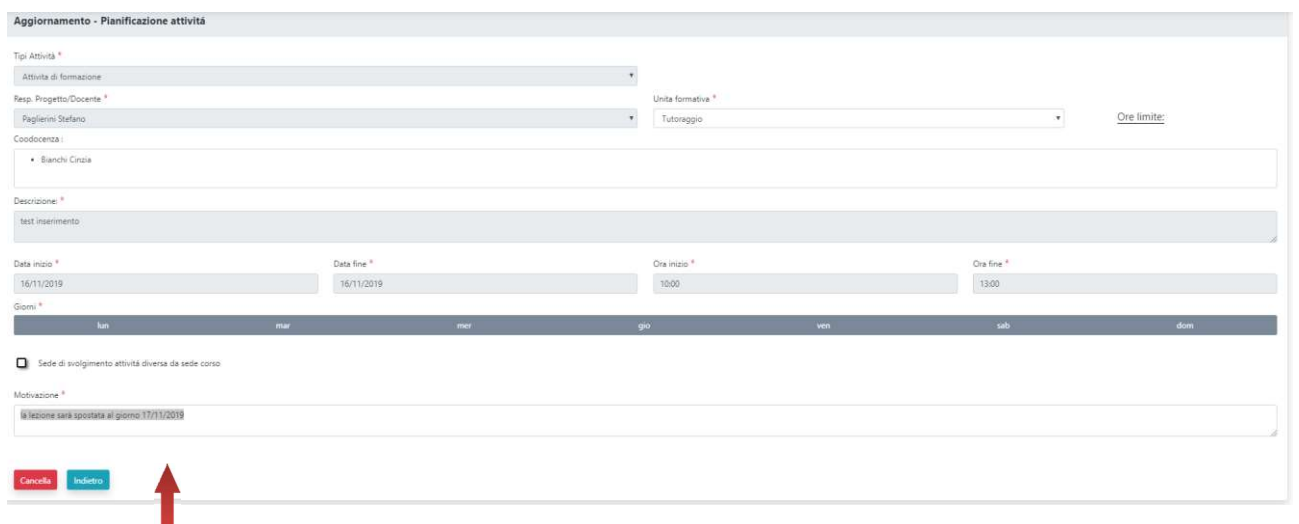

## **Fig. 23**

Verificare la comparsa del messaggio che avvisa che l'operazione è avvenuta con successo.

La cancellazione è di tipo logico: ovvero, la pianificazione non viene fisicamente eliminata ma ne viene comunque mantenuta una traccia visibile con l'opzione di visualizzazione del calendario definita "completa".

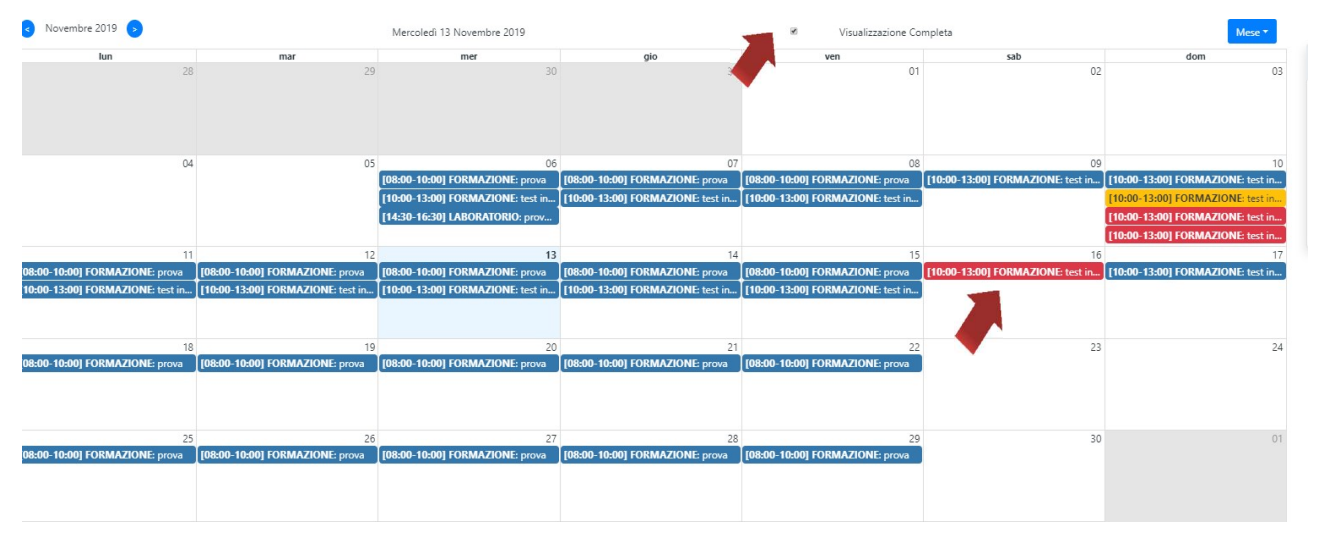

Fig. 24

NB: Per inserire, modificare o cancellare una pianificazione (nuova o al passato) nessuna validazione allievo/docente deve essere inserita nel mese in cui s'intende fare l'operazione.

#### Presenze

Con il comando funzione: "Presenze" è possibile registrare le timbrature di ingresso e di uscita di docenti e allievi. La timbratura è di tipo "automatico" <u>cioè in tempo reale</u>, (EA – UA) in quanto la data/ora registrata è quella fornita dal sistema nel momento di esecuzione dell'operazione; una volta eseguita non è possibile né modificare né cancellare il dato inserito. La funzione è ad <u>uso esclusivo del docente presente in aula.</u>

| CI 2019AF1089 - [Prog<br>CLIENTE (UC 420) (2019                                                                  | • FSE :238351]<br>-11-12 - 2020-(        | ALLESTIMENTO I<br>02-03)                                                              | E RIFORNIMEN                                         | TO DEGLI SCAF      | FALI E DELLE I | SOLE PROMOZION |  |  |  |  |
|----------------------------------------------------------------------------------------------------|------------------------------------------|---------------------------------------------------------------------------------------|------------------------------------------------------|--------------------|----------------|----------------|--|--|--|--|
| ✤ Ente :<br>Codice fiscale : 04672370<br>Denominazione : Irecoop<br>Società Cooperativa Data inizio : 12/11/2019 | 485<br>Toscana<br>- <b>Data Fine :</b> 0 | Sede :<br>Descrizione :<br>SOCIETÀ COU<br>Indirizzo: Pia<br>(Loc. FIRENZ<br>3/02/2020 | IRECOOP TOSC<br>OPERATIVA<br>zza S. Lorenzo, '<br>E) | ANA<br>1 CAP 50123 |                |                |  |  |  |  |
| Presenze Registro                                                                                                | Calendario                               | Pianificazione Profilazione Profili Orari Castelletto Validazione                     |                                                      |                    |                |                |  |  |  |  |

## Fig. 25

Al click sul comando "Presenze" il sistema mostrerà una videata come quella rappresentata

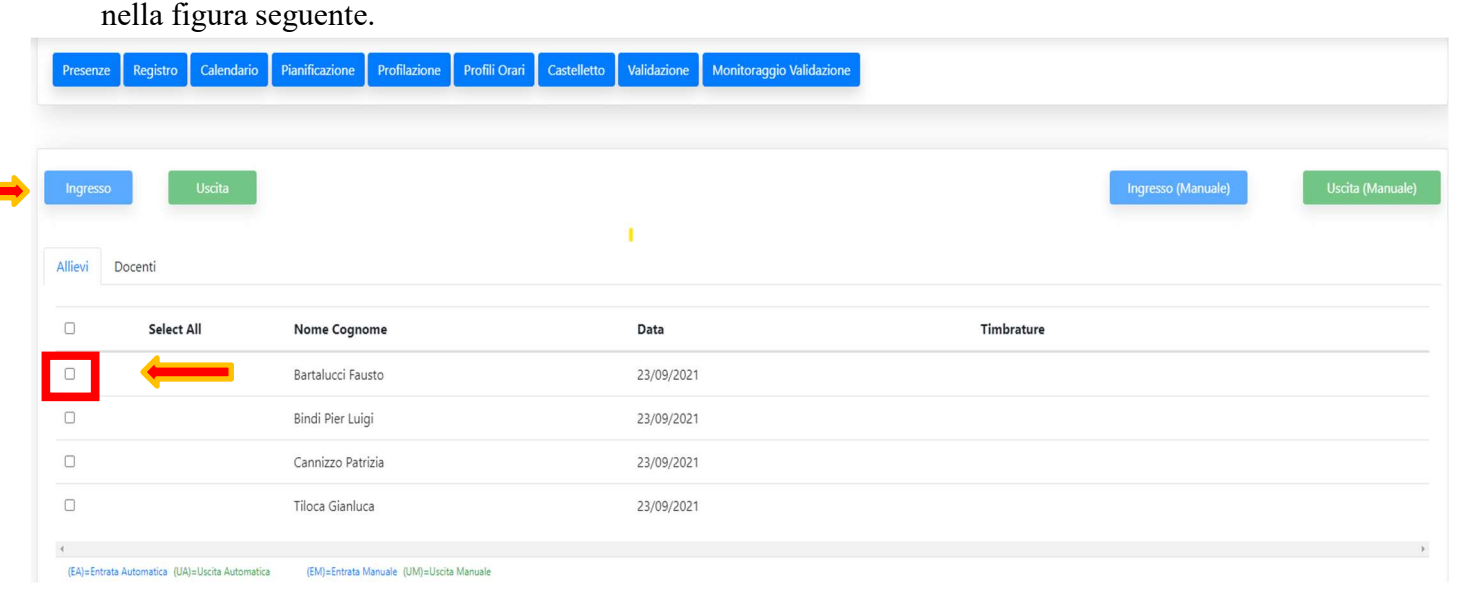

17

La videata espone di default l'elenco di tutti gli allievi iscritti al corso. Il docente può selezionare/deselezionare ciascuno di essi agendo sul relativo check vicino al corrispondente nome. E' data la possibilità di selezionare/deselezionare tutti gli allievi con l'apposita check "Select All". Agendo quindi su uno dei due pulsanti funzione disponibili "Ingresso" e "Uscita" (nella parte sinistra dello schermo) apparirà una videata intermedia che riporta l'operazione scelta e la data/ora di sistema che sarà memorizzatacome timbratura.

Inserimento Timbratura di Ingresso per n.1 individui

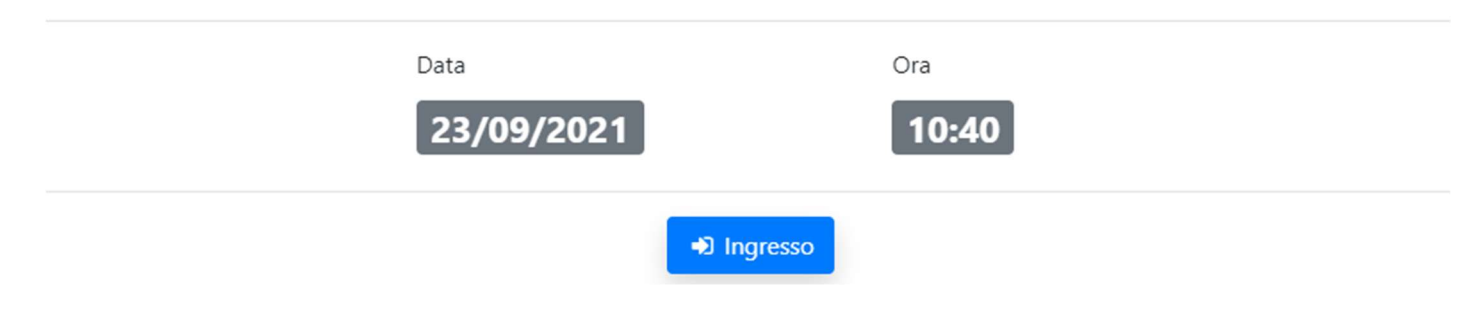

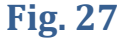

Cliccando sul pulsante "Ingresso" il sistema provvederà a registrare l'ingresso automatico che verrà mostrato in elenco accanto al nominativo selezionato riportando la specifica "EA" (Entrata Automatica)

| Ingresso Uscita                                     |                                            |            | Ingresso (Manuale) Uscita (Manuale) |
|-----------------------------------------------------|--------------------------------------------|------------|-------------------------------------|
| Allievi Docenti                                     |                                            |            |                                     |
| Select All                                          | Nome Cognome                               | Data       | limbrature                          |
|                                                     | Bartalucci Fausto                          | 23/09/2021 | ✓ 10:32(EM)                         |
|                                                     | Bindi Pier Luigi                           | 23/09/2021 | 🔸 10:38(EA)                         |
|                                                     | Cannizzo Patrizia                          | 23/09/2021 |                                     |
|                                                     | Tiloca Gianluca                            | 23/09/2021 |                                     |
| 4<br>(EA)=Entrata Automatica (UA)=Uscita Automatica | a (EM)=Entrata Manuale (UM)=Uscita Manuale |            | ۶<br>۲                              |

**Fig. 28** 

18

18

×

Selezionando come prima cosa il pulsante "Docenti", con le stesse modalità appena descritte per gli allievi, sono rese disponibili le operazioni di registrazione delle presenze del docente/docenti presenti in aula.

| Ingresso | Uscita     |                   |            |            | Ingresso (Manuale) | Uscita (Manuale) |
|----------|------------|-------------------|------------|------------|--------------------|------------------|
| Allievi  | Docenti    | •                 |            |            |                    |                  |
|          | Select All | Nome Cognome      | Data       | Timbrature |                    |                  |
|          |            | Paglierini Mattia | 23/09/2021 |            |                    |                  |
| 4        |            |                   |            |            |                    | •                |

Fig. 29

Le timbrature automatiche in ingresso e uscita sono le timbrature classiche, in tempo reale, quelle da utilizzare sempre.

## Timbrature manuali del docente

Il docente solo in casi eccezionali può utilizzare le timbrature manuali (EM – UM), poste nella parte destra della schermata; queste sono soggette ad autorizzazione da parte dell'agenzia formativa e devono essere utilizzate solo nel caso in cui non sia stato possibile per il docente registrare l'entrata o l'uscita in tempo reale, per cause non imputabili all'allievo (es.: problemi di collegamento alla rete, blocco del sistema, ritardo/dimenticanza del docente nell'eseguire la timbratura ecc..).

| Data * | Ora   | a *  |
|--------|-------|------|
| 23/09/ | /2021 | -: O |
|        |       |      |

**Fig.30** 

Selezionando uno dei due pulsanti di inserimento timbratura manuale (ingresso o uscita) compare una videata che evidenzia il giorno scelto e il tipo di operazione. Il sistema richiede la digitazione obbligatoria del campo "Ora".

Il sistema chiede di specificare l'orario di ingresso (o uscita) manuale. Cliccare sull'icona dell'orologio nella barra "Ora" e selezionare l'orario:

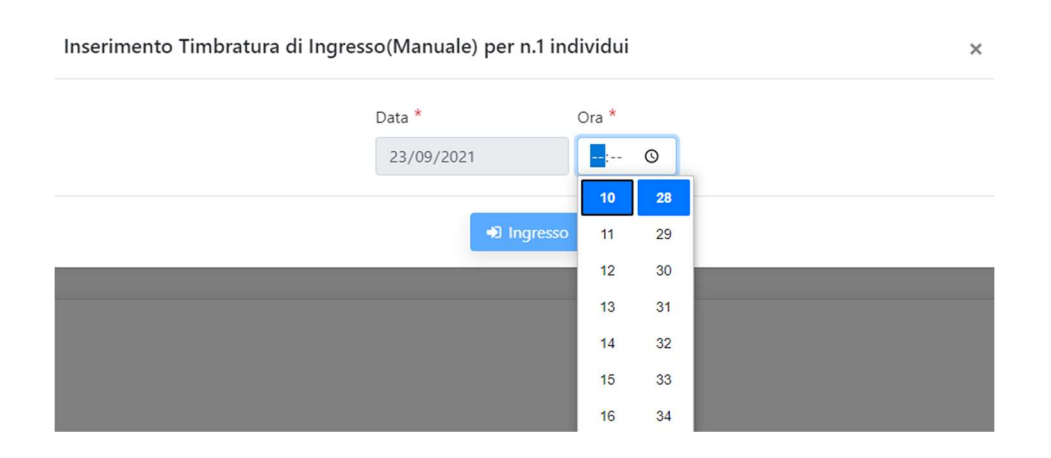

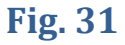

Una volta confermato l'ingresso, l'orario verrà riportato accanto al nominativo in elenco, come mostrato di seguito:

| Ingresso<br>Allievi | Uscita                              |                                          |            | Ingresso (Manuale) Uscita (Manuale) |
|---------------------|-------------------------------------|------------------------------------------|------------|-------------------------------------|
| 0                   | Select All                          | Nome Cognome                             | Data       | Timbrature                          |
|                     |                                     | Bartalucci Fausto                        | 23/09/2021 | 10:32(EM)                           |
|                     |                                     | Bindi Pier Luigi                         | 23/09/2021 |                                     |
|                     |                                     | Cannizzo Patrizia                        | 23/09/2021 |                                     |
|                     |                                     | Tiloca Gianluca                          | 23/09/2021 |                                     |
| (EA)=Entrat         | a Automatica (UA)=Uscita Automatica | (EM)=Entrata Manuale (UM)=Uscita Manuale |            | ,                                   |

#### Validazione timbratura manuale fatta dal docente

Le timbrature manuali del docente devono essere autorizzate dall'Ente formativo che gestisce il corso.

Entrando nel dettaglio del singolo allievo/docente viene mostrata per intero la timbratura manuale ad esso relativo, contrassegnata da un cestino e un cappellino da laurea; cliccando sul cappellino e sul pulsante "Valida" la timbratura manuale inserita verrà validata dall'ente.

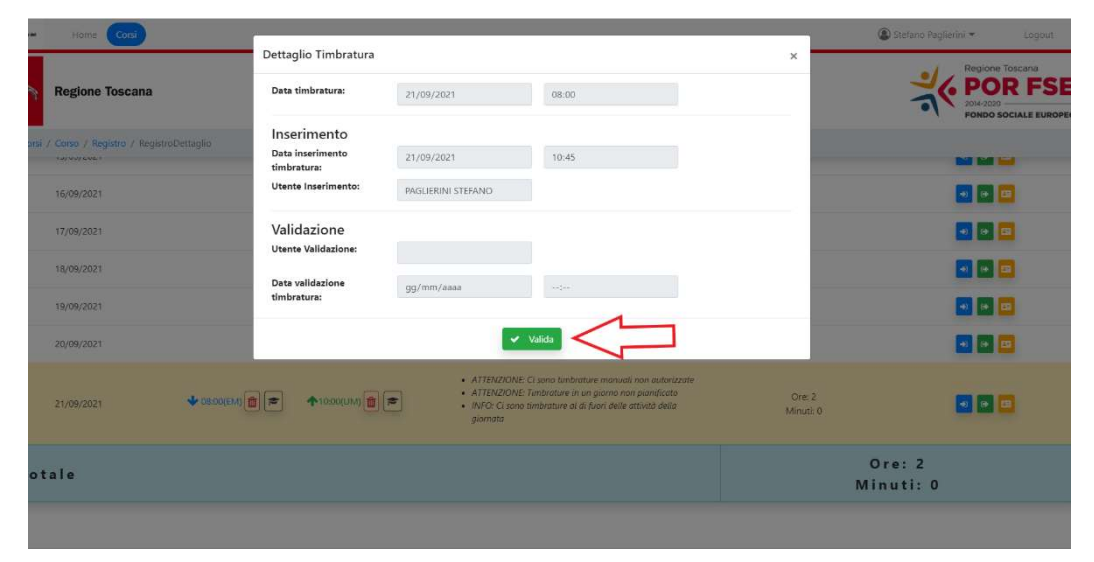

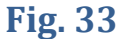

#### Timbrature intermedie generate dal REC

Nel caso di pianificazioni unite (per es. 9,30 - 11,30 /11,30 - 12,30) il sistema REC genera in modo automatico le timbrature intermedie di entrata /uscita (EG – UG) per agevolare il calcolo degli arrotondamenti ora per ora.

Nel caso in cui il sistema, per mancanza di una o più timbrature, non generi le timbrature intermedie l'Ente formativo e gli RdA hanno la possibilità di generare in modo autonomo queste timbrature cliccando sul pulsante "Genera Timbrature" posizionato in alto a destra nella pagina principale del Registro e all'interno di ogni registro individuale a destra della videata accanto agli altri pulsanti di correzione manuale.

## Registro

Entrando nella sezione "Registro" è possibile visualizzare il <u>registro elettronico;</u> l'agenzia formativa in questa sezione può intervenire sulla situazione presenze/assenze di un corso per ogni allievo e docente.

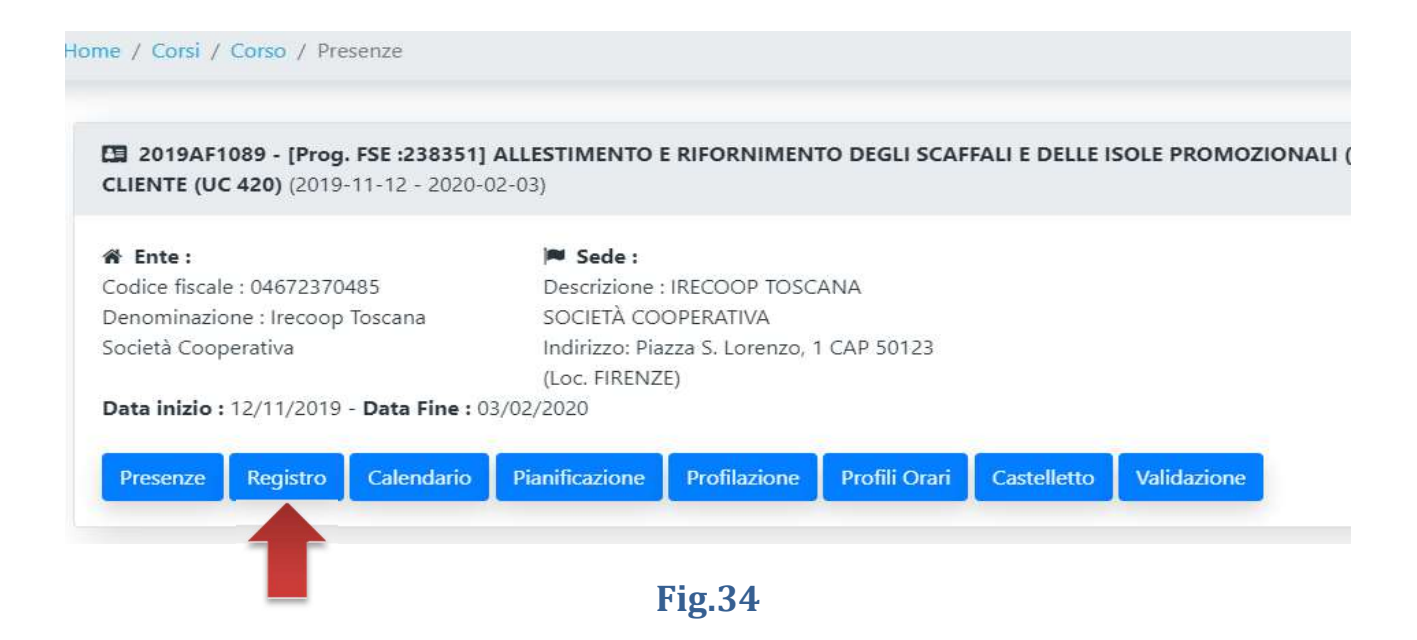

Selezionando il comando funzione "Registro" compare un piccolo motore di ricerca dove è possibile selezionare il mese che interessa, la sezione Allievi o Docenti e la ricerca per cognome allievo/docente. Cliccando su Cerca viene caricata la videata che riporta di default i dati dipresenza/assenza degli allievi/docenti per il mese selezionato.

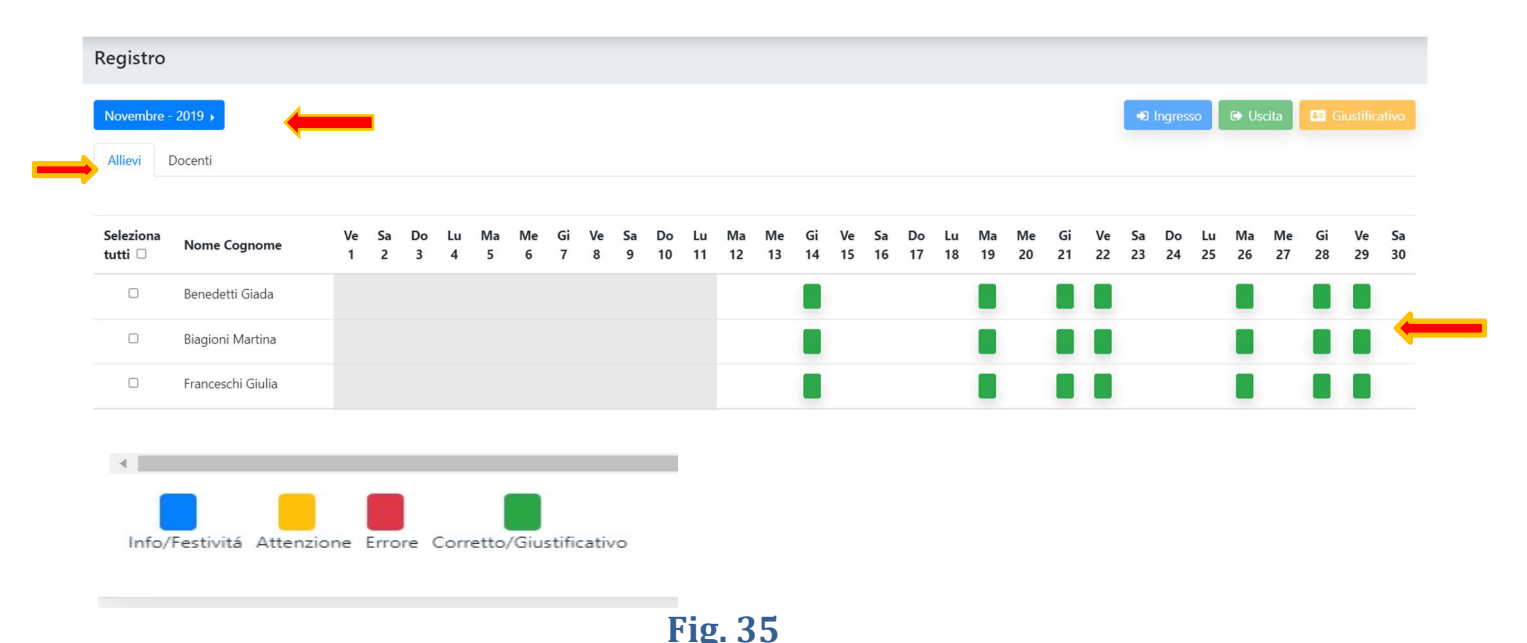

In fondo alla pagina è riportata la legenda.

Selezionando con il mouse la riga di uno degli allievi/docenti compare una nuova videata che riporta il dettaglio delle presenze del mese per l'allievo scelto: il registro individuale dell'allievo/docente.

Nella parte alta è presente un pulsante funzione "Valida" e, per ciascun giorno del mese, sono disponibili tre pulsanti azione di colori diversi.

I pulsanti azione presenti a destra della videata sono destinati rispettivamente a:

- inserimento timbratura manuale di ingresso da parte dell'Ente pulsante blu
- inserimento timbratura manuale di uscita da parte dell'Ente pulsante verde
- inserimento giustificativo di assenza/permesso/malattia/credito formativo pulsante arancio
- generazione timbrature intermedie in presenza di moduli di pianificazione consecutive (Es. 9,00 – 11,00 – 11,00 – 13,00)

Dalla sezione Registro l'agenzia formativa, infatti, può inserire le timbrature manuali di ingresso EM (pulsante blu) e uscita UM (pulsante verde) nel caso in cui il docente per errore o dimenticanza, per un blocco del sistema o della rete non sia riuscito ad inserire la timbratura automatica in tempo reale o la timbratura manuale soggetta a autorizzazione.

| Azioni                                      |
|---------------------------------------------|
| • • •                                       |
| • • •                                       |
| <ul> <li>→</li> <li>←</li> <li>□</li> </ul> |
|                                             |

Fig. 36

Nei casi in cui non risulti possibile, per problemi tecnici di collegamento, utilizzare il REC all'inizio delle lezioni, si deve procedere all'inserimento delle presenze entro le ore 24:00 del giorno lavorativo successivo.

Detta impossibilità dovrà essere comunicata per mail ai referenti della gestione e della rendicontazione insieme all'elenco dei presenti del giorno.

Selezionando il pulsante arancio è possibile eseguire l'inserimento di un giustificativo di assenza giustificata /assenza ingiustificata / permesso / malattia / credito formativo

(orari o giornalieri): compare infatti una videata che richiede obbligatoriamente la scelta del tipo di giustificativo (se giornaliero o orario), il corrispondente intervallo temporale di riferimento, la causale scelta tra una lista predeterminata e una nota esplicativa facoltativa. Confermando l'operazione con il pulsante "Inserisci" il sistema provvede a emettere un apposito messaggio e ripresenta la videata del registro aggiornata con il nuovo dato inserito.

Per il corretto calcolo delle ore di assenza le assenze orarie dovrebbero essere di 60 minuti o multipli di esso.

NB: Le Assenze giustificate e ingiustificate (orarie o giornaliere) sono calcolate nel castelletto solo se inserite dall'Ente Formativo nella sezione Registro.

A partire dal 01/11/2024 il sistema REC genera **le assenze** in modo automatico, dandone informazione sul registro individuale allievo tramite alert "ASSENZA AUTOMATICA: Pianificazione senza timbrature 10:00 - 10:50 (1h)", e calcolandole direttamente a castelletto. Tale assenza è di default un'assenza giustificata che può essere trasformata dall'Ente Formativo in assenza ingiustificata, malattia, permesso o credito formativo cliccando, come sempre, sul pulsante arancio posizionato a destra della videata.

Gli allievi per i quali dovranno essere inseriti giustificativi di Credito Formativo, devono essere inclusi nella pianificazione della lezione.

Accanto al giustificativo inserito (assenza ingiustificata, malattia, permesso, credito formativo) è sempre presente un "cestino" che consente all'Ente Formativo di eliminare il giustificativo se inserito con errori.

| Paglierini Stefano<br>Timbrature dal 01/12/2018 al 31/12/2018<br>Industro Valida |            |      |               |        |
|----------------------------------------------------------------------------------|------------|------|---------------|--------|
| Data                                                                             | Timbrature | Note | Tot. Presenze | Azioni |
| 01/12/2018                                                                       |            |      |               | • • •  |
| 02/12/2018                                                                       | Malatta 🛱  |      |               | • • •  |

**Fig. 37** 

### Castelletto

Con il comando funzione: "Castelletto" è possibile visualizzare il riepilogo delle presenze di un allievo o di un docente in un determinato periodo.

Il castelletto calcola le ore di presenza combinando i dati provenienti dal registro con gli arrotondamenti applicati, le profilazioni e le pianificazioni del calendario.

Considerando che il REC deve rilasciare solo ore intere, per le timbrature inserite a partire dal 01/04/2024, sia per gli allievi che per i docenti, sul calcolo dell'ora intera viene applicato un arrotondamento pari o inferiore ai 15 minuti, e quindi per avere il conteggio di un'ora intera devono essere svolti almeno 45 minuti di lezione. Questo significa che se un allievo entra all'interno dei 15 minuti di profilazione viene conteggiata l'ora intera di presenza ma se entra con un ulteriore ritardo anche solo di 1 minuto perde l'ora intera. Lo stesso per le uscite anticipate.

Esempio: pianificazione 9:00 -13:00. Ingresso alle 9:15 ed uscita 12:45 il sistema conteggia 4 ore ma se timbra 9:16 e 12:44 perde sia la prima ora che l'ultima per cui il sistema gli conteggerà solo 2 ore di presenza.

Nel caso in cui siano svolti meno di 45 minuti il REC taglia quindi l'ora ed è necessario inserire il giustificativo di assenza (giustificata o ingiustificata) orario per l'ora tagliata, <u>che dal 01/11/2024 viene calcolato in modo automatico.</u>

| CLIENTE (UC 420) (2019-11-12 - 2020    | <b>J ALLESTIMENTO I</b><br>-02-03) | E RIFORNIMEN                  | TO DEGLI SCAF | FALI E DELLE I | SOLE PROMOZION |  |  |  |  |  |
|----------------------------------------|------------------------------------|-------------------------------|---------------|----------------|----------------|--|--|--|--|--|
| 🌴 Ente:                                | 🍽 Sede :                           |                               |               |                |                |  |  |  |  |  |
| Codice fiscale : 04672370485           | Descrizione :                      | Descrizione : IRECOOP TOSCANA |               |                |                |  |  |  |  |  |
| Società Cooperativa                    | Indirizzo: Pia                     | zza S. Lorenzo, '             | I CAP 50123   |                |                |  |  |  |  |  |
|                                        | (Loc. FIRENZ                       | E)                            |               |                |                |  |  |  |  |  |
| Data inizio : 12/11/2019 - Data Fine : | 03/02/2020                         |                               |               |                |                |  |  |  |  |  |
|                                        | Discutorestance                    | D-SI-                         | D-SE O        | Contallater    | Malidariana    |  |  |  |  |  |

Selezionando il comando funzione "Castelletto" compare una videata che riporta dei campi da selezionare per ottenere a video il riepilogo voluto. Viene presentato per default la ricerca degli allievi, come periodo di riferimento il mese corrente e il primo

| Castelletto            |                       |                            |   |                                            |           |
|------------------------|-----------------------|----------------------------|---|--------------------------------------------|-----------|
| Allievi Docenti        |                       |                            |   |                                            |           |
| Da: *<br>2021 - Agosto | A: *<br>2021 - Agosto | Docente: * Bartoli Adriano | ~ | Tutto il periodo (23 novembre 2018 - Oggi) | Q Ricerca |

allievo della classe. In alternativa alperiodo è possibile scegliere l'intera durata del corso a partire dall'inizio.

| Allievi Docenti   | A: *            | Allievo: *      |                                                                              |         |
|-------------------|-----------------|-----------------|------------------------------------------------------------------------------|---------|
| 2019 - Novembre 🔻 | 2019 - Novembre | Benedetti Giada | <ul> <li>Tutto il periodo (12 novembre 2019 - 31 maggio<br/>2020)</li> </ul> | Q, Rice |

Attivando il pulsante "Ricerca" il sistema restituisce una videata che riporta i totali complessivi di presenza nel periodo indicato, divisi per tipologia di attività seguita. Nella parte destra dello schermo sono riportati i totali delle assenze registrate nel periodo, anche queste distinte per causale.

Selezionando il folder "Docenti" attivando il pulsante "Ricerca" il sistema restituisce una videatache riporta i totali complessivi di presenza del docente nel periodo indicato.

Il sistema crea una videata in cui i totali sono divisi per tipologia di attività erogata dal docente con evidenza di ciascuna unità formativa. Nella parte destra dello schermo dono riportati i totali delle assenze registrate nel periodo, anche queste distinte per causale. Nella parte inferiore dello schermo, con le stesse modalità della docenza, viene evidenziata l'eventuale attività di codocenza.

Nel Castelletto, infine, oltre ai dati degli allievi e dei docenti, si trova un folder denominato "CORSO" dove è possibile effettuare il conteggio delle ore pianificate e svolte suddivise per ciascuna Unità formativa.

#### Validazione (allievi e docenti)

La validazione di ciascun singolo allievo e docente è un passo propedeutico alla validazione complessiva del registro mensile.

Selezionando il pulsante "Valida" viene attivata la funzione che provvede a validare e chiudere le presenze dell'allievo o del docente nel mese selezionato. Il pulsante "Valida" consente di certificare singolarmente i dati di presenza di ciascun allievo e di ciascun docente al corso. Una volta effettuata l'operazione il nome e cognome dell'allievo (o docente) validato sono scritti in verde e accanto ad essi compare una spunta verde a indicazione della validazione effettuata regolarmente.

| icembre - 2018 )<br>Ilievi Docenti |                    |         |         |         |         |         |         |         |         |         |          |          |          |          |          |          |          |          |          |          |          |          |          |          | •Ð I     | ngressc  |          | Uscil    | ta       | 🖪 Gi     |          |
|------------------------------------|--------------------|---------|---------|---------|---------|---------|---------|---------|---------|---------|----------|----------|----------|----------|----------|----------|----------|----------|----------|----------|----------|----------|----------|----------|----------|----------|----------|----------|----------|----------|----------|
| eleziona tutti 🗆                   | Nome Cognome       | Sa<br>1 | Do<br>2 | Lu<br>3 | Ma<br>4 | Me<br>5 | Gi<br>6 | Ve<br>7 | Sa<br>8 | Do<br>9 | Lu<br>10 | Ma<br>11 | Me<br>12 | Gi<br>13 | Ve<br>14 | Sa<br>15 | Do<br>16 | Lu<br>17 | Ma<br>18 | Me<br>19 | Gi<br>20 | Ve<br>21 | Sa<br>22 | Do<br>23 | Lu<br>24 | Ma<br>25 | Me<br>26 | Gi<br>27 | Ve<br>28 | Sa<br>29 | Do<br>30 |
|                                    | Caponi Nicolo` 🗸   |         |         | 1       | 1       | 1       | 1       | 1       | 1       |         | 1        | 1        | 1        | 1        | 1        |          |          |          |          |          |          |          |          |          |          | 1        | 1        |          |          |          |          |
|                                    | Paglierini Stefano |         |         | 1       | 1       | 1       | 1       | 1       | 1       |         | 1        | 1        | 1        | 1        | 1        |          |          |          |          |          |          |          |          |          |          | 1        | 1        |          |          |          |          |
|                                    | Tiloca Gianluca    |         |         | 1       | 1       | 1       | 1       | 1       | 1       |         | 1        | 1        | 1        | 1        | 1        |          |          |          |          |          |          |          |          |          |          | 1        | 1        |          |          |          |          |

**Fig.40** 

La validazione è sempre bloccata in caso di Alert segnalati dal registro.

La validazione è consentita soltanto dalla conclusione del periodo (mese) o dalla data di fine del corso, se inserita su SIRT FSE/GG1/GOL

### Validazione (mese)

Con il comando funzione "Validazione" è possibile certificare le informazioni del registro in un determinato periodo di tempo (mese).

| Presenze  | Registro | Calendario | Pianificazione | Profilazione | Profili Orari | Castelletto | Validazione | Monitoraggio Validazione |           |             |
|-----------|----------|------------|----------------|--------------|---------------|-------------|-------------|--------------------------|-----------|-------------|
|           |          |            |                |              |               |             |             |                          |           |             |
| Validazio | one Cor  | 50         |                |              |               |             |             |                          |           |             |
|           |          | Anno       |                |              | Mese          |             |             |                          | Ore tutor | Validazione |
|           |          | 2021       |                |              | Giugno        |             |             |                          |           | Valida      |
|           |          |            |                |              |               |             | Fig.        | 41                       |           |             |

Il sistema restituisce una videata che riporta l'anno/mese di riferimento, le eventuali ore tutor inserite e il pulsante "Valida"

Cliccando il pulsante "Valida" il sistema attiva un popup nel quale deve venir obbligatoriamente inserito il numero di ore di tutoraggio. Il numero deve essere intero  $\geq 0$  e rappresenta le ore di tutoraggio erogate complessivamente nel periodo a prescindere da quante figure di tutor sono state coinvolte.

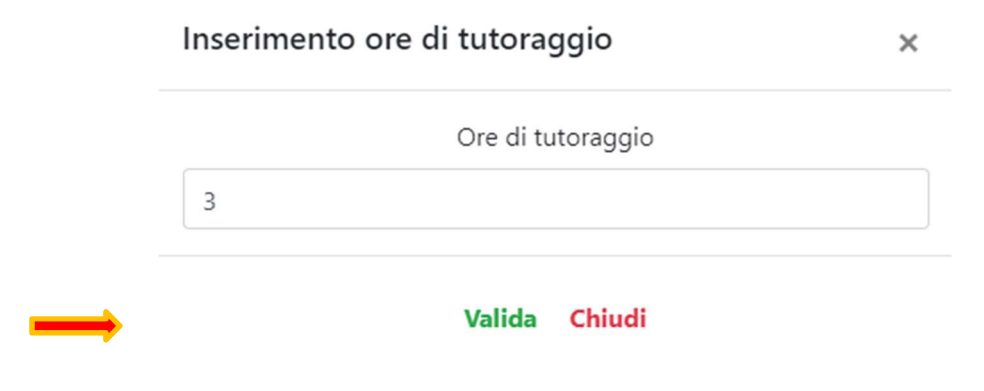

#### **Fig. 42**

Utilizzando il pulsante "Valida" presente nella Popup, il sistema esegue la certificazione dei dati del mese, che così non sono più rettificabili. Si ricorda che l'operazione è possibile soltanto dopo aver validato puntualmente le presenze nel periodo di ciascun allievo e ciascun docente (Funzione "Registro"). La validazione rappresenta concettualmente il momento della consegna del Registro cartaceo firmato dall' Ente ai competenti uffici regionali.

## Monitoraggio validazione

Il Responsabile di Attività (RdA) può eseguire il monitoraggio di validazione tramite l'apposita funzione "Monitoraggio validazione".

| Ente :<br>dice fiscale : 04171020482<br>enominazione : CEDIT SRL<br>ata inizio: 23/11/2018 -Data Fine |                    | <b>Sede :</b><br>Descrizione : INFOMARKETING<br>Indirizzo: via don Minzoni , 27 CAP 54033 (Loc. carrara) |               |             |              |                          |
|----------------------------------------------------------------------------------------------------|--------------------|----------------------------------------------------------------------------------------------------|---------------|-------------|--------------|--------------------------|
| Presenze Registro Calenda                                                                             | rio Pianificazione | Profilazione                                                                                             | Profili Orari | Castelletto | Validazione  | Monitoraggio Validazione |
| <b>Fig. 43</b>                                                                                        |                    |                                                                                                    |               |             |              |                          |
|                                                                                                    |                    |                                                                                                    |               |             |              |                          |
| Validazione:                                                                                          |                    | Mese/Anno da:                                                                                            |               |             | Mese/Anno a: |                          |
| Corso                                                                                                 | ~                  | 2018-11                                                                                                  |               | ~           | 202          | 1-08                     |
|                                                                                                    |                    |                                                                                                    | Q Ricerca     |             |              |                          |

Cliccando su "Monitoraggio validazione" il sistema permette di effettuare una ricerca di ciò che è stato validato permettendo l'uso di alcuni filtri; per ogni singolo corso è possibile filtrare, sotto il tag Validazione", per corso, docente, allievo:

| raggio Validazioni |   |               |   |              |   |
|--------------------|---|---------------|---|--------------|---|
| Validazione:       |   | Mese/Anno da: |   | Mese/Anno a: |   |
| Allievo            | ~ | 2018-11       | ~ | 2021-08      | ~ |
| Corso              |   |               |   |              |   |
| Allievo            |   |               |   |              |   |
| Docente            |   | O Dimensio    |   |              |   |
|                    |   | C NICEICA     |   |              |   |
|                    |   | Fig. 4        | 5 |              |   |

|  | Data Validazione    | Utente Validazione  | Oggetto Validato            | Periodo Validato |
|--|---------------------|---------------------|-----------------------------|------------------|
|  | 2021-08-20 14:13:24 | Undefined Undefined | Allievo: Paglierini Stefano | Novembre 2018    |
|  | 2021-08-20 14:13:36 | Undefined Undefined | Allievo: Caponi Nicolo`     | Novembre 2018    |
|  | 2021-08-20 14:13:59 | Undefined Undefined | Allievo: Tiloca Gianluca    | Novembre 2018    |
|  | 2021-08-17 11:06:14 | Undefined Undefined | Allievo: Caponi Nicolo`     | Dicembre 2018    |
|  |                     |                     |                             |                  |

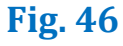

Infine, dopo aver impostato il parametro di ricerca in "Validazione", è possibile filtrare ulteriormente i risultati andando a definire un arco temporale in cui ricercare impostando le date nelle due caselle "Mese/Anno da" e "Mese/Anno a".

#### Scheda

Nella sezione "Scheda" si ritrova un riepilogo generale del corso con i dati relativi agli allievi iscritti (data inizio e fine partecipazione) e ai docenti con le Unità formative a loro attribuite.

Tale Scheda può essere scaricata in formato .pdf cliccando sul pulsante in rosso "PDF".

#### Esporta

Il pulsante "Esporta" fa accedere alla sezione dove è possibile scaricare il Riepilogo corso XLS e il calendario Unico PDF del corso.

Entrando si trova infatti un menù a tendina dove è possibile selezionare l'esportazione da effettuare.

- <u>Riepilogo corso XLS</u>: è possibile selezionare quale parte del registro estrarre (Allievi o Docenti) e il periodo che interessa ottenendo un file in formato .csv (salvabile poi in .odt o .xls) riportante i dati orari e il conteggio ore (registro e castelletto) per ogni pianificazione inserita e ogni timbratura effettuata (automatica o manuale) per gli allievi e i docenti
- <u>Calendario Unico PDF</u>: è possibile selezionare l'esportazione in PDF del calendario del corso per il periodo che interessa (da un singolo mese a l'intero periodo di corso) con la possibilità di specificare o meno anche l'Unità formativa che interessa.

## Legenda

REC - Registro Elettronico dei Corsi

SIRT FSE - Sistema Informativo FSE Regione Toscana

SIRT GG1 - Sistema Informativo Garanzia Giovani Regione Toscana

SIRT GOL - Sistema Informativo Garanzia Occupabilità Lavoratori Regione Toscana

RdA - Responsabile di Attività

AdG - Autorità di Gestione